# Macsome Spotify Downloader for Mac

# User Manual

## Overview

- Introduction
- Key Features
- System Requirements

## Purchase & Registration

- Purchase Macsome
- Register Macsome

## Installation & Interface

- Installation
- Main Interface
- Menu
- Language Bar
- Tools
- Help

## Tutorials

- Import Spotify Music
- Delete Spotify Files
- Customize Output Settings
- Convert Spotify Music
- View Conversion History
- Format Converter
- Edit Tag

## Support & Contact

- Support
- Contact Us

# Overview

- Introduction
- Key Features
- System Requirements

#### Introduction

Thank you for using Macsome Spotify Downloader Mac version.

<u>Macsome Spotify Downloader for Mac</u> can help you download Spotify songs, playlist and album. With this Spotify Converter, you can also convert Spotify music to common MP3, AAC, FLAC, WAV, AIFF, or ALAC format with high output quality. In this way, you can transfer and play Spotify songs on almost music player freely.

What's more, Macsome Spotify Downloader also enables you to convert Spotify audio files at fast conversion speed, and also keep original ID3 tags in the output file after conversion.

#### **Key Features**

- Download Spotify music, album, podcast and playlist.
- Record Spotify music with 100% original quality.
- Convert Spotify songs to MP3, AAC, FLAC, WAV, AIFF, or ALAC.
- Fast conversion speed; Preserve ID3 tags after conversion.
- Extremely easy to use with intuitive interface.
- Support batch conversion.

### System Requirements

- macOS 10.15, 11, 12, 13, macOS 14 Sonoma, and macOS 15 Sequoia.
- At least 512M physical RAM.
- 1G Hz Intel processor or above CPU.
- 1024\*768 resolution display or higher Monitor.
- Spotify client installed.

# Purchase & Registration

- Purchase Macsome Spotify Downloader for Mac
- Register Macsome Spotify Downloader for Mac

#### Purchase Macsome Spotify Downloader for Mac

#### Quick Link:

To learn more and download the latest version of Macsome Spotify Downloader for Mac, please visit to its homepage:

https://www.macsome.com/spotify-downloader-mac/

To buy a license key for Macsome Spotify Downloader for Mac, please visit its online store.

1. Why should I buy Mac version of Macsome Spotify Downloader?

Macsome Spotify Downloader Mac version is a shareware. Trial version has the limits to convert first minute for each audio for sample testing. After purchasing the program, you will be provided a license with your user ID and key code to unlock this limit.

- 2. What benefits do I have after registration?
- You can convert Spotify songs without time limitation.
- You can enjoy lifetime FREE upgrades to the latest versions of the same product.
- You can enjoy FREE technical supports.

### **Register Macsome Spotify Downloader for Mac**

**Step 1.** Run Macsome Spotify Downloader for Mac. You can directly click the **"Register"** icon on the left or click the top-right "Menu" button and choose "Register" in the drop-down list, and you will get the registration window.

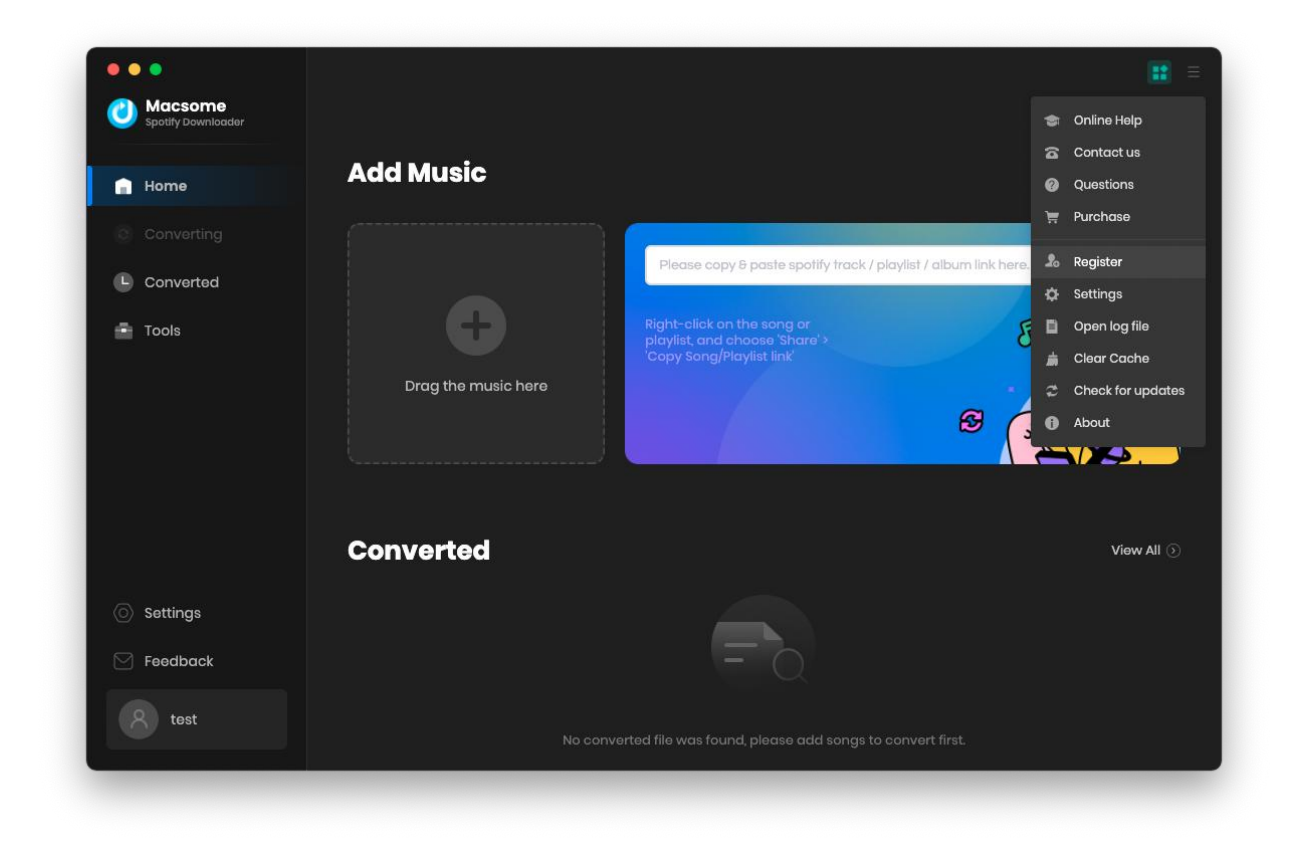

**Step 2.** Copy and paste the registration Email and Code into the registration popup dialog.

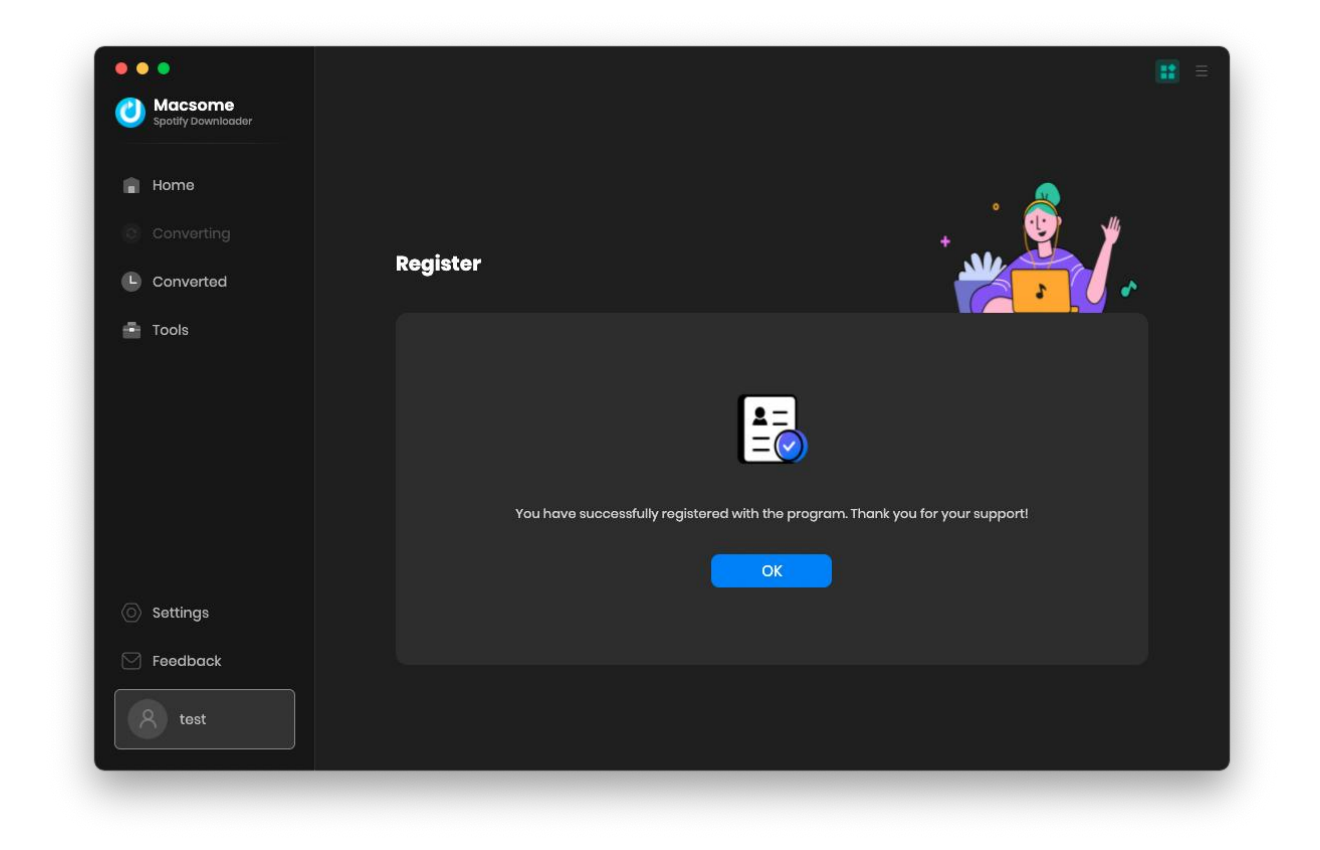

**Note:** The registration info is case sensitive. And, please do not add blank at the beginning or the end of the word. Make sure both the Email address and key code are the same as what we provided in the confirmation email after purchasing the program.

# Installation & Interface

- Installation
- Main Interface
- Menu
- Language Bar
- Tools
- Help

#### Installation

To install this product, please follow the steps below:

- 1. Download Macsome Spotify Downloader Mac version from <u>Download Page</u>.
- 2. Double click the installation file **mac-spotify-downloader.dmg** to install the program.
- 3. Follow the instruction to finish the installation.

### **Main Interface**

After you launch Macsome Spotify Downloader for mac, you will see the main interface below:

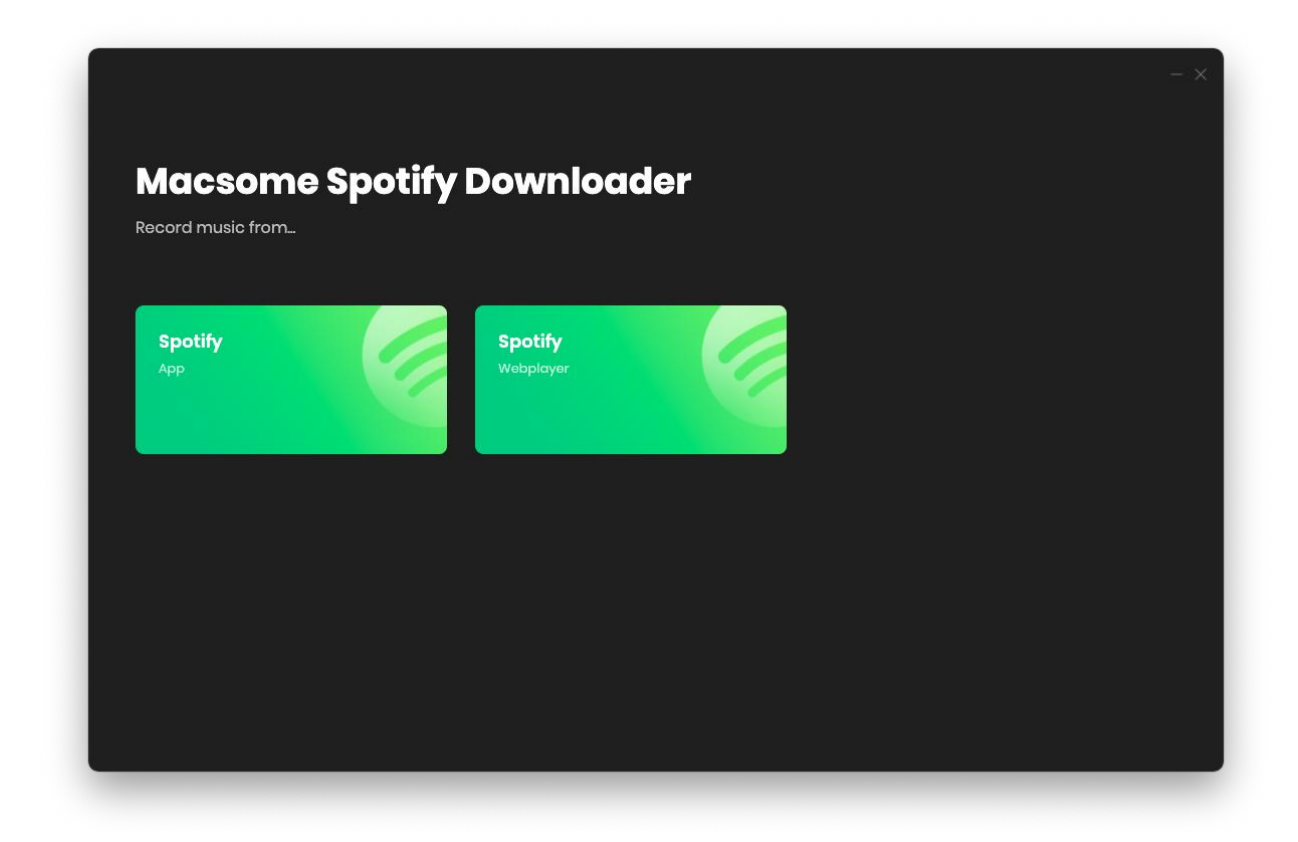

#### Menu

When clicking the menu 📕 button, you will see the menu list like this:

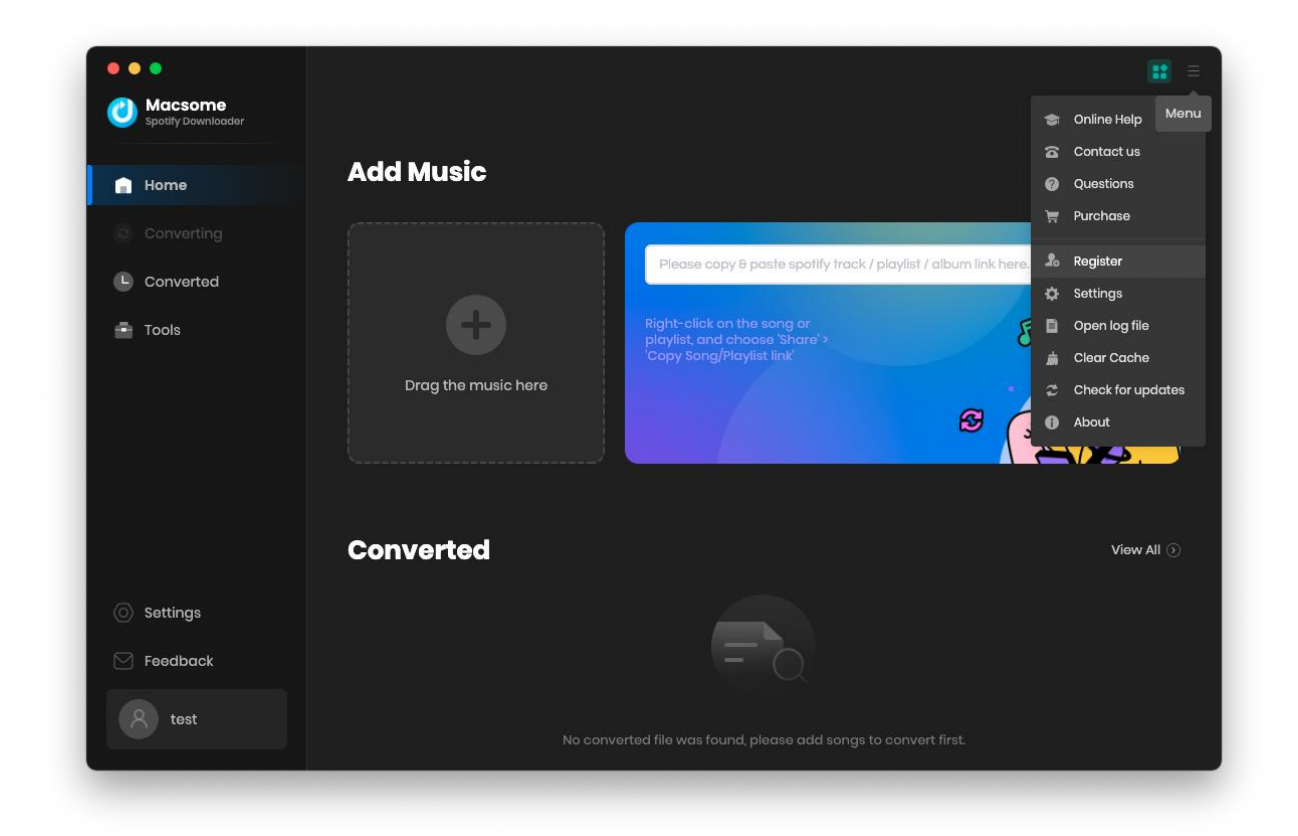

### Tools

Macsome Spotify Downloader's "Tools" interface has 2 value-added features for better using-experience which are "Format Converter" and "Edit Tag".

| • | •                             |       |                  | <br>     |
|---|-------------------------------|-------|------------------|----------|
| 0 | Macsome<br>Spotify Downloader |       |                  |          |
| ÷ | Home                          | Tools |                  |          |
|   |                               |       |                  |          |
| 0 | Converted                     |       |                  |          |
| • | Tools                         |       |                  |          |
|   |                               |       | Format Converter | Tag Edit |
|   |                               |       |                  |          |
|   |                               |       |                  |          |
|   |                               |       |                  |          |
|   |                               |       |                  |          |
|   | Settings                      |       | Coming Soon      |          |
|   | Feedback                      |       |                  |          |
|   | R test                        |       |                  |          |
|   |                               |       |                  |          |

# Tutorials

- Import Spotify Music
- Delete Spotify Files
- Customize Output Settings
- Convert Spotify Music
- View Conversion History
- Export to iTunes
- Format Converter
- Edit Tag

#### **Import Spotify Music**

**Macsome Spotify Downloader** offers two download modes: from Spotify App or Spotify Web Player, which enables you to download music from the Spotify app with original quality at 1x speed and Spotify web player at 10x faster speed.

| Macsom<br>Record music from | e Spotify D | ownloa                      | der | - × |
|-----------------------------|-------------|-----------------------------|-----|-----|
| Spotify<br>App              |             | <b>Spotify</b><br>Webplayer |     |     |
|                             |             |                             |     |     |
|                             |             |                             |     |     |

#### From Spotify App:

**Step 1.** Please drag and drop the track from Spotify to the specific detect area in Macsome directly. Or you can copy the link (Click "..." of the track or right click to choose "Share" >> "Copy Song Link"/"Copy Spotify URL"), then go back to Macsome and paste the link into the input box.

| •••                |                                                                 | <b>::</b>  |
|--------------------|-----------------------------------------------------------------|------------|
| Spotify Downloader |                                                                 |            |
| 🔒 Home             | Add Music                                                       |            |
|                    |                                                                 |            |
| Converted          | Please copy & paste spotify track / playlist / album link h     | nere. 🕂    |
| Tools              | Right-alick on the song or playlist, and choose 'Share' >       | So the     |
|                    | Copy Song/Playlist link Drag the music here                     | Q.L., P    |
|                    | 8                                                               | R          |
|                    |                                                                 |            |
|                    | Converted                                                       | View All 🕥 |
| Settings           |                                                                 |            |
| Feedback           | = 0                                                             |            |
| 8 test             | No converted file was found, please add songs to convert first. |            |

|      |                                                       |                                              |                            |                  | 12         |
|------|-------------------------------------------------------|----------------------------------------------|----------------------------|------------------|------------|
|      |                                                       |                                              |                            |                  | 1          |
|      | Remix Party 2023<br>Remix Party<br>140 song(s), it ma | r <b>ty 2023</b><br>ny take 48:55 minutes ta | o convert                  |                  |            |
|      | Cancel                                                | Add                                          |                            | Filter Converted | <b>.</b>   |
|      | ITTLE Ξ                                               | artist 🗐                                     | ALBUM 🗐                    |                  |            |
|      | 🗹 🛛 Barbie Girl - Tiësto Remix                        | Aqua, Tiësto                                 | Barbie Girl (Tiësto Remix) | 02:35            | Still &    |
|      | Not Fair                                              | Niklas Dee, Old Ji                           | Not Fair                   | 02:43            | S.         |
|      | ✓ Bloody Mary                                         | TMW, BE.TH                                   | Bloody Mary                | 02:35            |            |
|      | California Dreamin'                                   | Rumix                                        | California Dreamin'        | 03:06            | View All 🕥 |
|      | ✓ SexyBack                                            | Lucky Luke, Fella                            | SexyBack                   | 02:37            | (31)       |
|      | Dance With Somebody                                   | Sam Feldt, Benny                             | Dance With Somebody        | 03:25            | 57         |
| tost | Boom Boom Boom Boom Boo                               | m II                                         | filly William, Vengabo     | Boom Boom B      | 2:31(      |

**Step 2.** After the tracks being added, you can uncheck the songs that you needn't convert before clicking "Add".

#### From Spotify Web Player:

**Please note** that if you choose to record music from the Spotify web player, you are able to download songs from Spotify on your Mac at **up to 10X** faster speed. You'll need to log into your Spotify account before conversion, but don't worry, we won't gain access to your account information other than the songs.

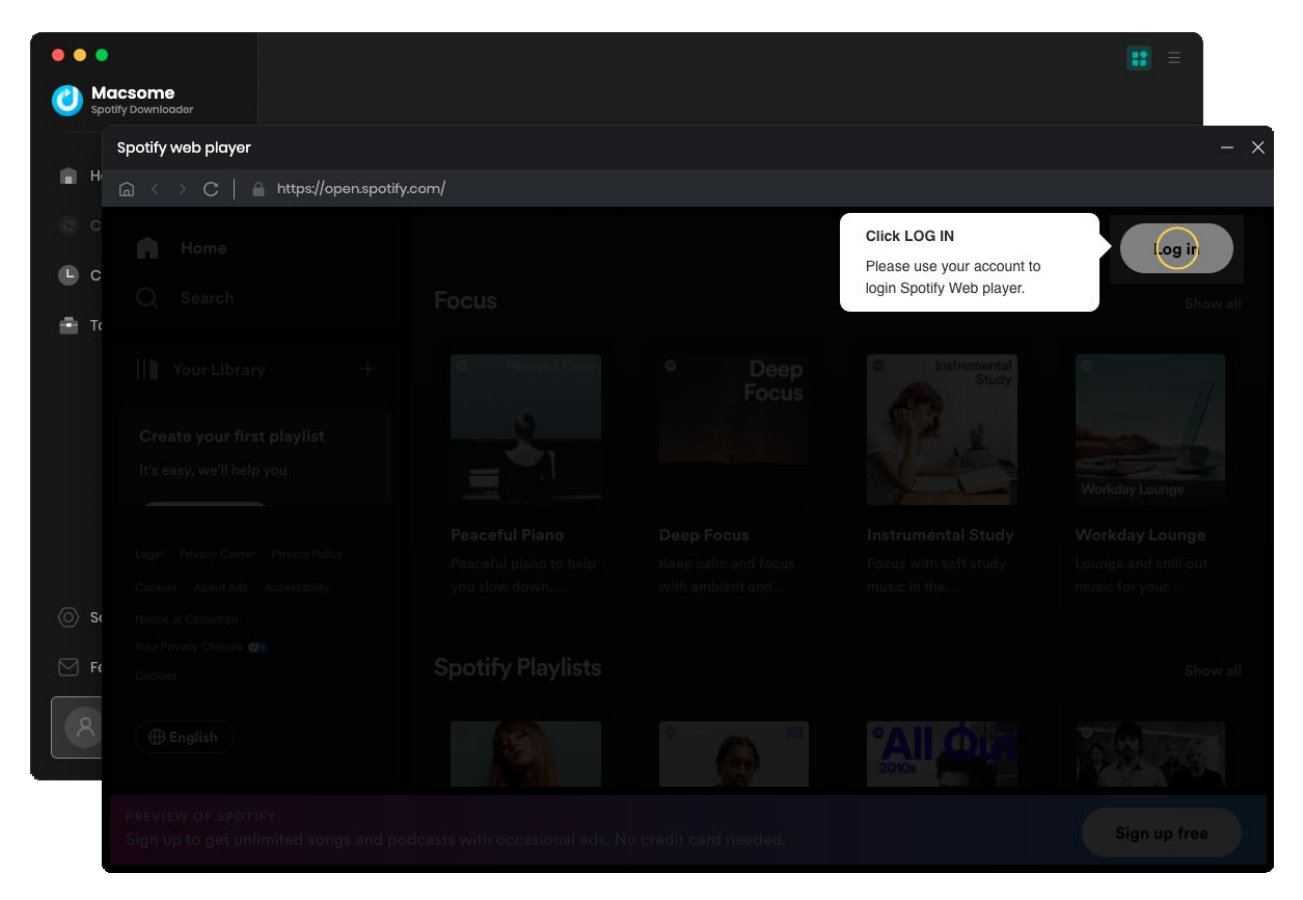

Sign in to your Spotify web player. Then you can open a playlist, then Macsome will parse the link.

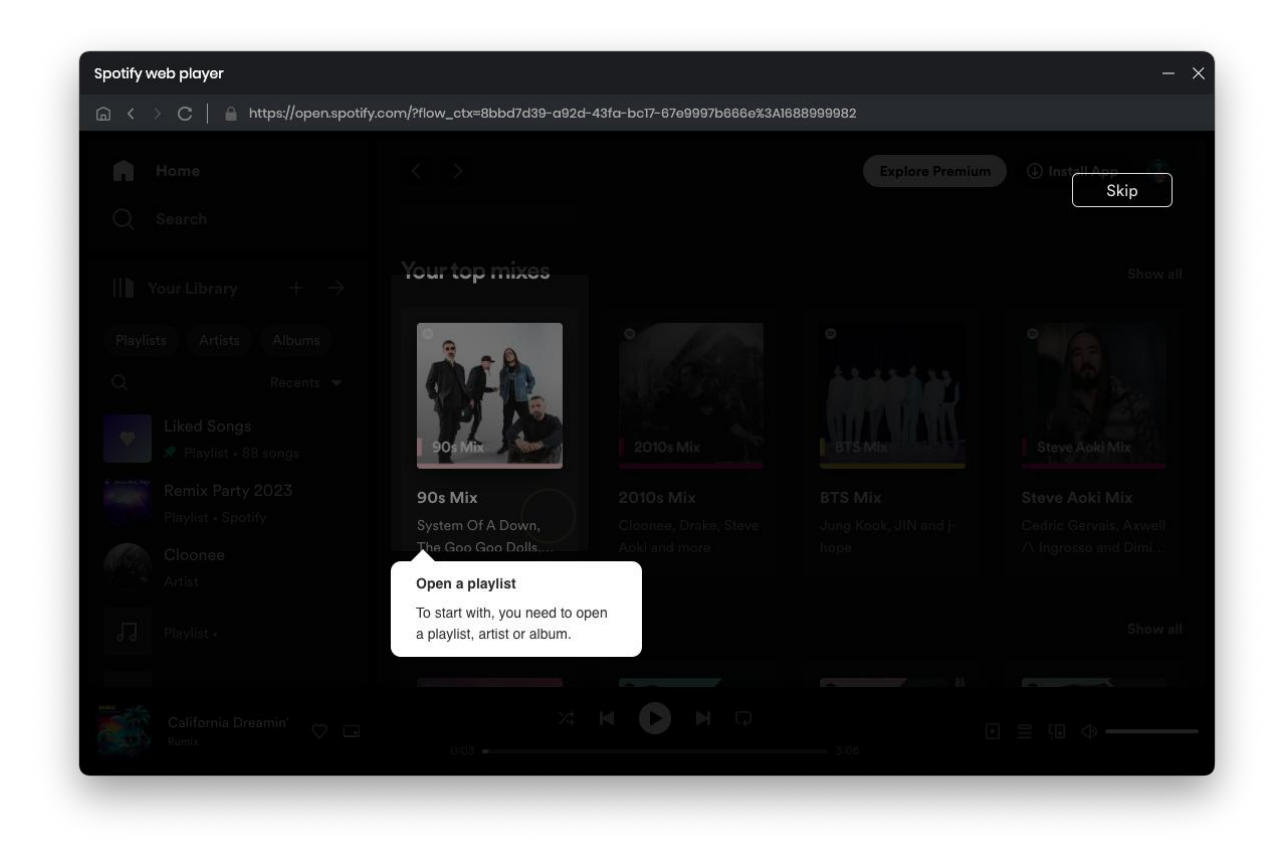

| 0 0 0  |                                                  |                                                     |                              |                    | <b>11</b> =    |
|--------|--------------------------------------------------|-----------------------------------------------------|------------------------------|--------------------|----------------|
|        |                                                  |                                                     |                              |                    |                |
|        | Remix Party 2023<br>140 song(s), it mo<br>Cancel | r <b>ty 2023</b><br>ay take 48:55 minutes to<br>Add | i convert                    | Filter Converted   |                |
|        |                                                  |                                                     |                              |                    | +              |
|        | 🔽 TITLE 🗉                                        | artist 🗐                                            | album 🗐                      | duration $\exists$ | 1              |
|        | 🧭 Barbie Girl - Tiësto Remix                     | Aqua, Tiësto                                        | Barbie Girl (Tiësto Remix)   | 02:35              | ₽ <sup>°</sup> |
|        | 🗹 Not Fair                                       | Niklas Dee, Old Ji                                  | Not Fair                     | 02:43              |                |
|        | 🗹 🛛 Bloody Mary                                  | TMW, BE.TH                                          | Bloody Mary                  | 02:35              |                |
|        | 🗹 🛛 California Dreamin'                          | Rumix                                               | California Dreamin'          | 03:06              | View All 🕥     |
|        | ✓ SexyBack                                       | Lucky Luke, Fella                                   | SexyBack                     | 02:37              |                |
|        | Dance With Somebody                              | Sam Feldt, Benny                                    | Dance With Somebody          | 03:25              |                |
| 8 tost |                                                  | No converted file was                               | found, please add songs to c | onvart first       |                |

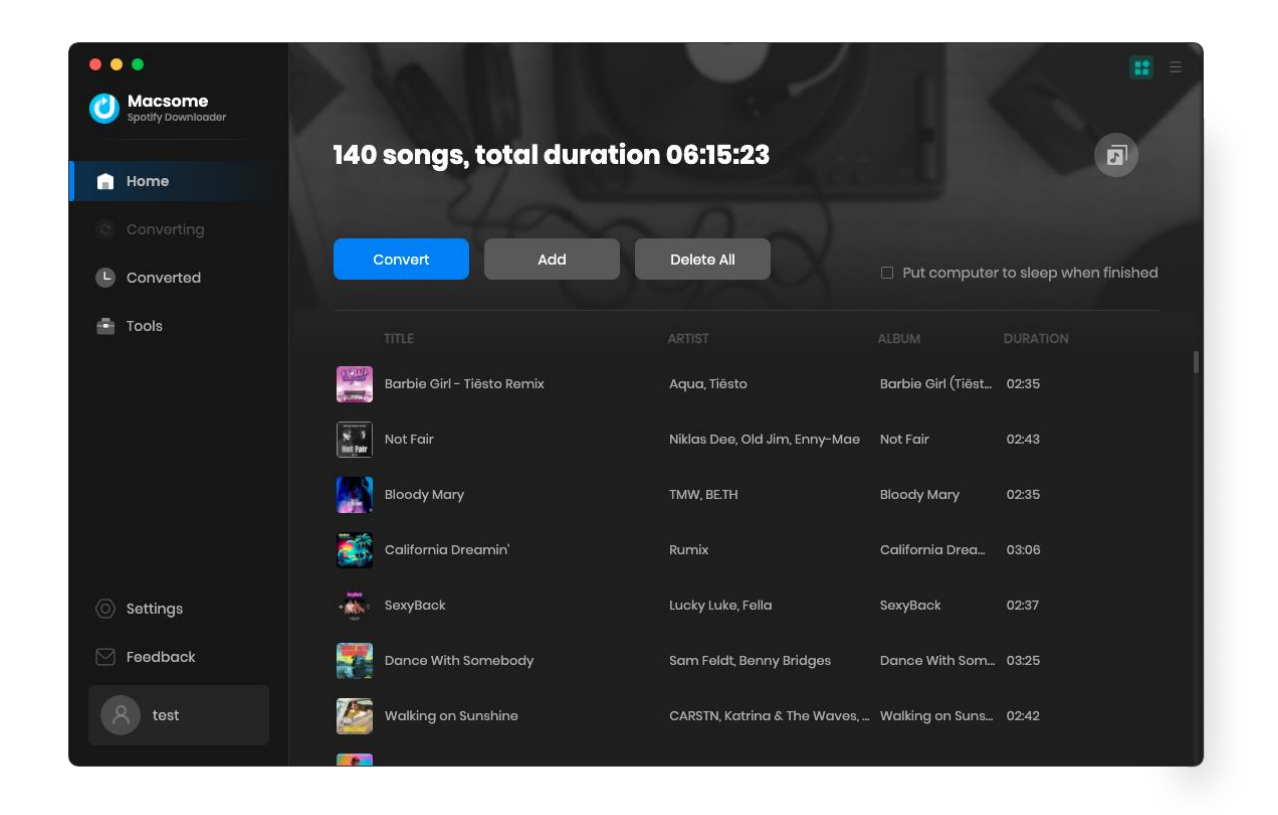

Click the "Add" button, all the tracks will be loaded to the main window.

### **Delete Spotify Files**

After clicking "Add", all tracks that you need to convert will be listed below. If you still want to delete some files now, just move your mouse on the file and there is a small to delete the file. If you think you don't want all of them, there is a **"Delete All"** button.

### **Customize Output Settings**

Click on **Settings** icon on the left, and then there will be a pop-up window which allows you to set the output parameters. Macsome provides with 6 download formats, you can convert songs to MP3, AAV, FLAC, WAV, AIFF, or ALAC format. Other settings parameters like conversion mode, output quality, saving path, naming format are ready for you to customize. Then just need to close the window directly to apply.

| Spotify Downloader |                                        |                                                      |
|--------------------|----------------------------------------|------------------------------------------------------|
|                    | •••••••••••••••••••••••••••••••••••••• |                                                      |
| Home               | Convert Settin                         | lgs                                                  |
|                    | Conversion Mede                        | Intelligent Mede                                     |
|                    | Conversion wode                        |                                                      |
|                    | Output Format                          | MP3                                                  |
|                    | Bit Rate                               | AUTO                                                 |
| Tools              |                                        |                                                      |
|                    | Sample Rate                            | AAC                                                  |
|                    | After Converting                       | FLAC                                                 |
|                    |                                        | WAV                                                  |
|                    |                                        | AIFF                                                 |
|                    | Output Setting                         |                                                      |
|                    | Output Falder                          | hteen leste have a stable a come a constitute a star |
|                    | Output Folder                          | /users/mjbj/bocuments/macsome spotily bownloader     |
|                    | Output File Name                       | Title X Album X Playlist Index X +                   |
| O Settings         | Output Organized                       | Playlist 🗸 🕔                                         |
| S Frankrank        |                                        |                                                      |
| Feedback           | General                                |                                                      |
| Q test             |                                        |                                                      |
| O tost             |                                        |                                                      |

#### **Convert Settings:**

Conversion Mode: Intelligent Mode, Spotify Record, Web Download, YouTube Download

Output Format: MP3, AAC, FLAC, WAV, AIFF, ALAC

Bit Rate: 128kbps, 192kbps, 256kbps, 320kbps

Sample Rate: 44.1kHz, 49kHz, 96kHz, 192kHz

#### **Output Settings:**

Output Folder: You can choose to change it or not

Output File Name: {Track Number}, {Title}, {Artist}, {Album}, {Playlist Index}, {Year}

Output Organized: None, Artist, Album, Playlist, Artist/Album, Album/Artist, Playlist/Album, Playlist/Artist

# **Convert Spotify Music**

When finish settings, click "Convert" button to start converting.

| Macsome<br>Spotify Downloader | septent SexyBack             |                    | 24                  | * =                         |
|-------------------------------|------------------------------|--------------------|---------------------|-----------------------------|
| Home                          | Finished : 39% (4/10 tracks) |                    |                     |                             |
| Converting                    | Abort                        |                    |                     |                             |
| Converted 4                   |                              |                    |                     | uter to sleep when finished |
| Tools                         |                              |                    |                     |                             |
|                               | Barbie Girl - Tiësto Remix   | Aqua, Tiësto       | Barbie Girl (Tiësto | 02:35 🗸                     |
|                               | Not Fair                     | Niklas Dee, Old Ji | Not Fair            | 02:43 🖌                     |
|                               | Bloody Mary                  | TMW, BE.TH         | Bloody Mary         | 02:35 🗸                     |
|                               | California Dreamin'          | Rumix              | California Dreami   | 03:06 🗸                     |
| Settings                      | - SexyBack                   | Lucky Luke, Fella  | SexyBack            | 02:37                       |
| Feedback                      | Dance With Somebody          | Sam Feldt, Benny   | Dance With Som      | 03:25                       |
| 8 test                        | Walking on Sunshine          | CARSTN, Katrina    | Walking on Sunsh    | 02:42                       |

### **View Conversion History**

| ••• | Macsome            |                         |                            |             |               |               |        |              |            | <b>:::</b> = |
|-----|--------------------|-------------------------|----------------------------|-------------|---------------|---------------|--------|--------------|------------|--------------|
| -   | Spotify Downloader |                         |                            |             |               |               |        |              |            |              |
|     | Home               | Converted               | All Converted 🗸            |             |               |               |        | QIIO         | ) song(s), | 1 selected.  |
|     |                    |                         |                            |             |               |               |        |              |            |              |
| C   | Converted          | 🗷 🔜 Þ Girlz Wo          | nna Have Fun               | MATTN, S    | avros Mart    | The Crystal V | Winter | 02:31        |            | ×            |
| ۰   | Tools              | < > Remix I             | Party 2023                 | 00          | :≡            |               | ~ @ <  | ⊘            | Q          |              |
|     | Favorites          | Name                    |                            | ~           | Date Modified |               | Size   | Kind         |            |              |
|     | 🧑 AirDrog          | 🔛 Barbie Girl - Tii     | sto Remi irl (Tiësto Rem   | aix) 01 mp3 | Today at 4:5  | 2 PM          | 63N    | IB MP3 audio |            |              |
|     | e Recent           | Bloody Mary Bl          | ody Mary 03.mp3            | iix) olimpo | Today at 4:5  | 3 PM          | 6.3 N  | IB MP3 audio |            |              |
|     | A Ann Fee          | Boom Boom Bc            | om Boomm Boom Boon         | n !! 08.mp3 | Today at 4:5  | 4 PM          | 6.2 N  | IB MP3 audio |            |              |
|     | А Арриса           | u                       | nin' California Dreamin' 0 | )4.mp3      | Today at 4:5  | 3 PM          | 7.6 N  | IB MP3 audio |            |              |
|     | 🔲 Deskto           | Dance With So           | nebody DWith Somebo        | dy 06.mp3   | Today at 4:5  | 3 PM          | 8.4 N  | IB MP3 audio |            |              |
|     | C Docum            | ents 🛛 🔤 Girlz Wanna Ha | ve Fun The Crystal Winte   | r 10.mp3    | Today at 4:5  | 4 PM          | 6.2 M  | IB MP3 audio |            |              |
|     | O Deurela          | Mot Fair Not Fai        | r 02.mp3                   |             | Today at 4:5  | 2 PM          | 6.7 N  | IB MP3 audio |            |              |
|     | U Downio           | ads SexyBack Sexy       | Back 05.mp3                |             | Today at 4:5  | 3 PM          | 6.4 N  | IB MP3 audio |            |              |
|     | Locations          | 🖉 Walking on Sur        | shine Walking on Sunshir   | ne 07.mp3   | Today at 4:5  | 3 PM          | 6.6 N  | IB MP3 audio |            |              |
|     | Network            | k 🔄 🔤 Zombie Zombie     | 09.mp3                     |             | Today at 4:5  | 4 PM          | 7.4 N  | IB MP3 audio |            |              |
|     | Settings           |                         |                            |             |               |               |        |              |            |              |
|     | Tags               |                         |                            |             |               |               |        |              |            |              |
|     | Feedbac 🔎 Red      |                         |                            |             |               |               |        |              |            |              |
|     | Orange             |                         |                            |             |               |               |        |              |            |              |
|     | test 🧶 Yellow      |                         |                            |             |               |               |        |              |            |              |
|     | • Green            |                         |                            |             |               |               |        |              |            |              |

After conversion, click "Converted" to find your converted Spotify Music tracks.

**Note:** If you need to share or transfer the converted Spotify music, you could click the buttons on the top of Converted interface. Macsome provides "Export to iTunes" and "Edit Tag" for you. Macsome also offers music playback function.

| •• |                               |        |                        |                                        |                     | <b>::</b>                    |
|----|-------------------------------|--------|------------------------|----------------------------------------|---------------------|------------------------------|
| 0  | Macsome<br>Spotify Downloader |        |                        |                                        |                     |                              |
|    | Home                          | Conve  |                        |                                        |                     | Q   10 song(s), 10 selected. |
| 0  |                               |        |                        | Export to iTunes <sup>A</sup> Edit Tag |                     | DURATION                     |
| C  | Converted                     | ⊻ 🔜    | Girlz Wanna Have Fun   | MATTN, Stavros Mart                    | The Crystal Winter  | 02:31                        |
| ۰  | Tools                         | 201662 | Zombie                 | Rocco, Perfect Pitch                   | Zombie              | 02:57                        |
|    |                               | - 🌆    | Boom Boom Boom Boom !! | Willy William, Venga                   | Boom Boom Boom      | 02:31                        |
|    |                               | • 🎑    | Walking on Sunshine    | CARSTN, Katrina & T                    | Walking on Sunshine | 02:42                        |
|    |                               | •      | Dance With Somebody    | Sam Feldt, Benny Bri                   | Dance With Someb    | 03:25                        |
|    |                               | •      | SexyBack               | Lucky Luke, Fella                      | SexyBack            | 02:37                        |
|    | Settings                      | u      | California Dreamin'    | Rumix                                  | California Dreamin' | 03:06                        |
|    | Feedback                      | • 🔛    | Bloody Mary            | TMW, BE.TH                             | Bloody Mary         | 02:35                        |
|    | test                          |        |                        | K D                                    |                     |                              |

# Tools

| • | •                             |
|---|-------------------------------|
| 0 | Macsome<br>Spotify Downloader |
|   | Home                          |
|   |                               |
|   | Converted                     |
| • | Tools                         |
|   |                               |
|   |                               |
|   |                               |
|   |                               |
|   |                               |
|   | Settings                      |
|   | Feedback                      |
|   | test                          |
|   |                               |

#### **Format Converter**

This function allows you to convert music file to 6 different formats with converted music or music in local files. They are MP3, M4A, FLAC, WAV, OGG, and AIFF.

| •••                            | $\leftarrow$ Back to tools                                         |                               | =    |  |  |  |
|--------------------------------|--------------------------------------------------------------------|-------------------------------|------|--|--|--|
| Omacsome<br>Spotify Downloader |                                                                    |                               |      |  |  |  |
| 🔒 Home                         | Format Converter                                                   |                               |      |  |  |  |
|                                | + Add                                                              | Format                        |      |  |  |  |
| Converted                      | <ul> <li>☑ TITLE =</li> <li>☑ Barbie Girl- Tiësto Remix</li> </ul> | 02:35 M4A                     |      |  |  |  |
| 🛨 Tools                        | Bloody Mary                                                        | 02:35 Quality                 |      |  |  |  |
|                                | 🐱 Boom Boom Boom !!                                                | 02:31 256kbps                 |      |  |  |  |
|                                | 🐱 California Dreamin'                                              | 03:06 Channels                |      |  |  |  |
|                                | Dance With Somebody                                                | 03:25 Stereo                  |      |  |  |  |
|                                | 🥪 Girlz Wanna Have Fun                                             | 02:31                         |      |  |  |  |
|                                | Not Fair                                                           | 02:43                         |      |  |  |  |
|                                | 🖬 SexyBack                                                         | 02:37 Save to                 |      |  |  |  |
| Settings                       | ☑ Walking on Sunshine                                              | 02:42 /Users/mjbj/Documents/M | ła   |  |  |  |
| Feedback                       |                                                                    |                               |      |  |  |  |
| (R) test                       |                                                                    | Cancel                        | vert |  |  |  |
|                                |                                                                    |                               |      |  |  |  |

### **Edit Tag**

This function allows you to edit ID3 tag of a song. You can change the information of "Title", "Artist", "Album", "Genre", "Year" and "Track Num".

| •• | •                             | $\leftarrow$ Back to tools                 |       |           |                            | <b>11</b> = |
|----|-------------------------------|--------------------------------------------|-------|-----------|----------------------------|-------------|
| 0  | Macsome<br>Spotify Downloader |                                            |       |           |                            |             |
|    | Home                          | Edit Tag                                   |       |           |                            |             |
|    |                               | + Add                                      |       |           |                            |             |
|    | Converted                     |                                            |       |           | ACT -                      |             |
| •  | Tools                         | Bloody Mary                                | 02:35 |           | + Add Artwork              |             |
|    |                               | <ul> <li>Boom Boom Boom Boom !!</li> </ul> | 02:31 |           |                            |             |
|    |                               | 🗌 California Dreamin'                      | 03:06 |           | Barbie Girl - Tiësto Remix |             |
|    |                               | Dance With Somebody                        | 03:25 |           | Aqua, Tiësto               |             |
|    |                               | 🗌 Girlz Wanna Have Fun                     | 02:31 | Album     | Barbie Girl (Tiesto Remix  |             |
|    |                               | Not Fair                                   | 02:43 |           | 0                          |             |
|    |                               | SexyBack                                   | 02:37 | Track Num |                            |             |
|    | Settings                      | Walking on Sunshine                        | 02:42 |           |                            |             |
|    | Feedback                      |                                            |       |           |                            |             |
|    | test                          |                                            |       |           | Save Can                   | cel         |
|    |                               |                                            |       |           |                            |             |

# Support & Contact

- Support
- Contact Us

#### Support

For more information, please visit Macsome's official website!

- Homepage: <u>https://www.macsome.com/</u>
- Product Page: <u>https://www.macsome.com/spotify-downloader-mac/</u>

If you meet any problem, you may help yourself with Macsome FAQ!

- FAQ Page: <u>https://www.macsome.com/spotify-downloader-mac/faqs.html</u>
- Support Page: <u>https://www.macsome.com/support.html</u>

#### **Contact Us**

If you didn't get the answers from the Homepage, please contact Macsome Spotify Downloader technical support team for further assistance. Technical support inquiry, suggestion, feedback, proposal, compliments, or even criticism, are all welcome.

We are always ready to service you with prompt and useful email support. We will answer your emails within 24 hours.

Support E-mail: <a href="mailto:support@macsome.com">support@macsome.com</a>